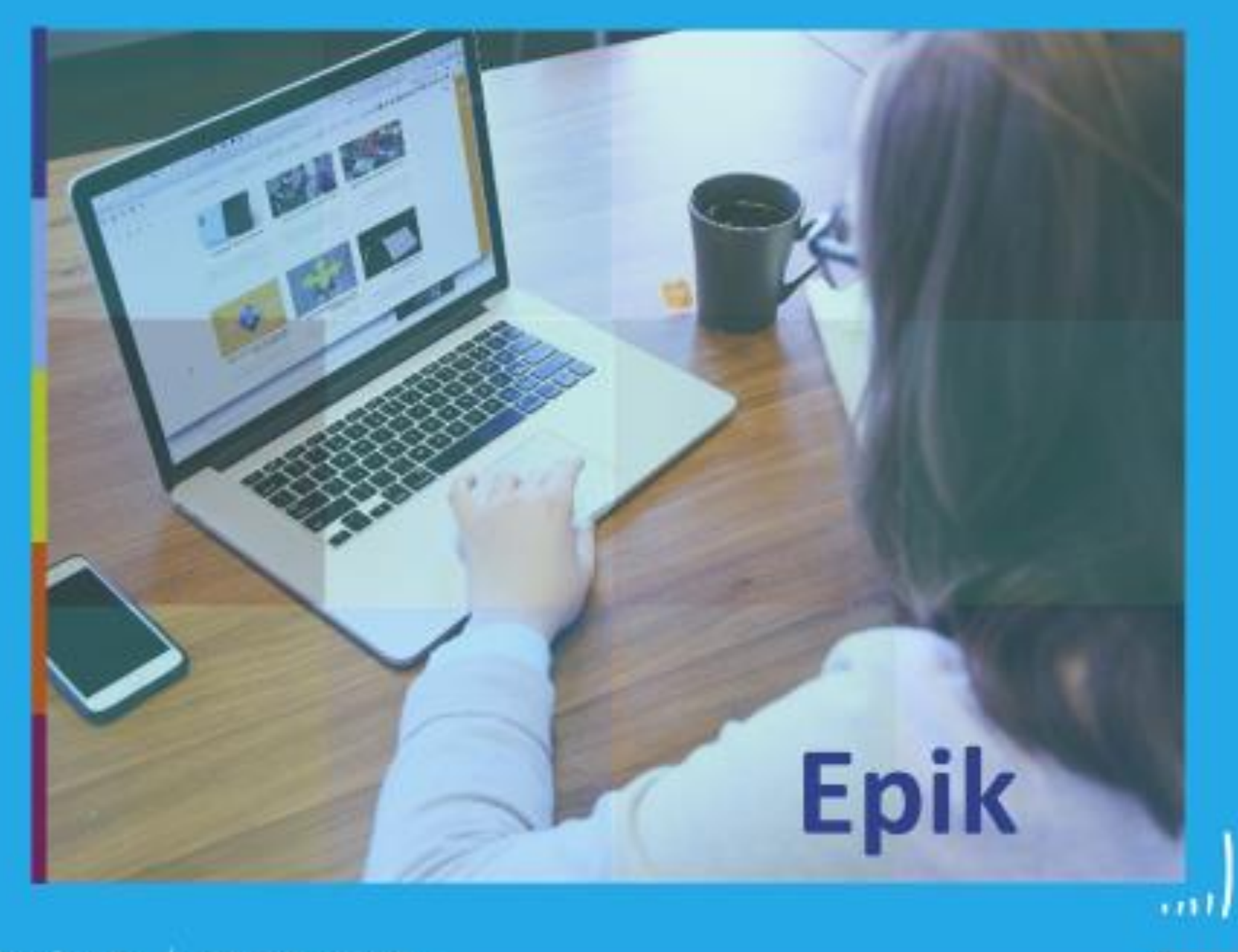

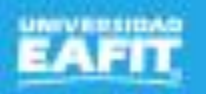

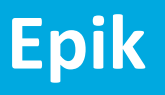

# Gestión de recaudos

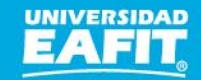

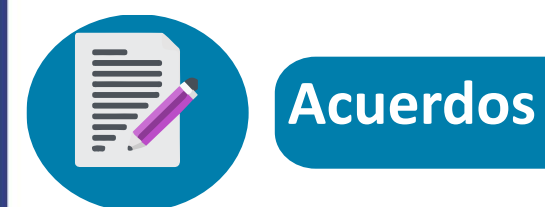

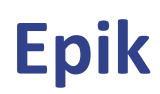

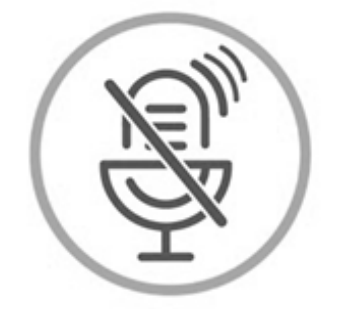

# Silencia el micrófono y desactiva la cámara

Para tener una mejor comunicación es necesario que silencies el micrófono y apagues tu cámara como se muestra a continuación:

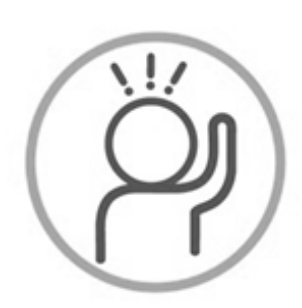

Levanta la mano para participar

Haz uso del siguiente ícono en caso de querer participar. Luego de hacerlo, recuerda bajar la mano.

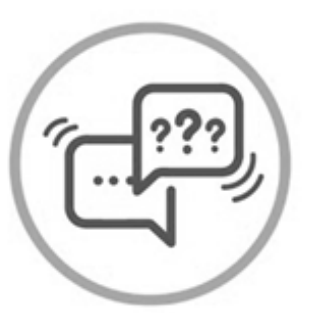

Usa el chat

Si tienes alguna duda o quieres hacer un comentario adicional también puedes usar el chat que a continuación se muestra:

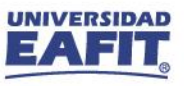

# Objetivo

Recibir estudiantes o empresas que requieren **pagar** un documento de pago a través de los diferentes medios de pagos habilitadas por la Universidad, con el fin de realizar el registro del pago en la **cuenta** del **estudiante** o **empresa**.

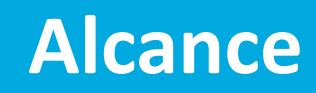

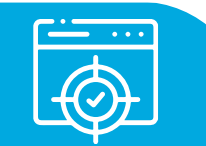

Este proceso contempla desde las diferentes formas de pago como: banco, pago en línea, pago en caja, deducción de nómina, pago con saldo a favor, consignaciones, transferencias bancarias y cruce y canje, hasta el registro del pago en la cuenta del estudiante o empresa. Estos pagos corresponden a los servicios que tiene acceso el estudiante y aplica para todos los grados académicos.

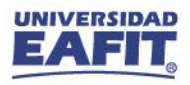

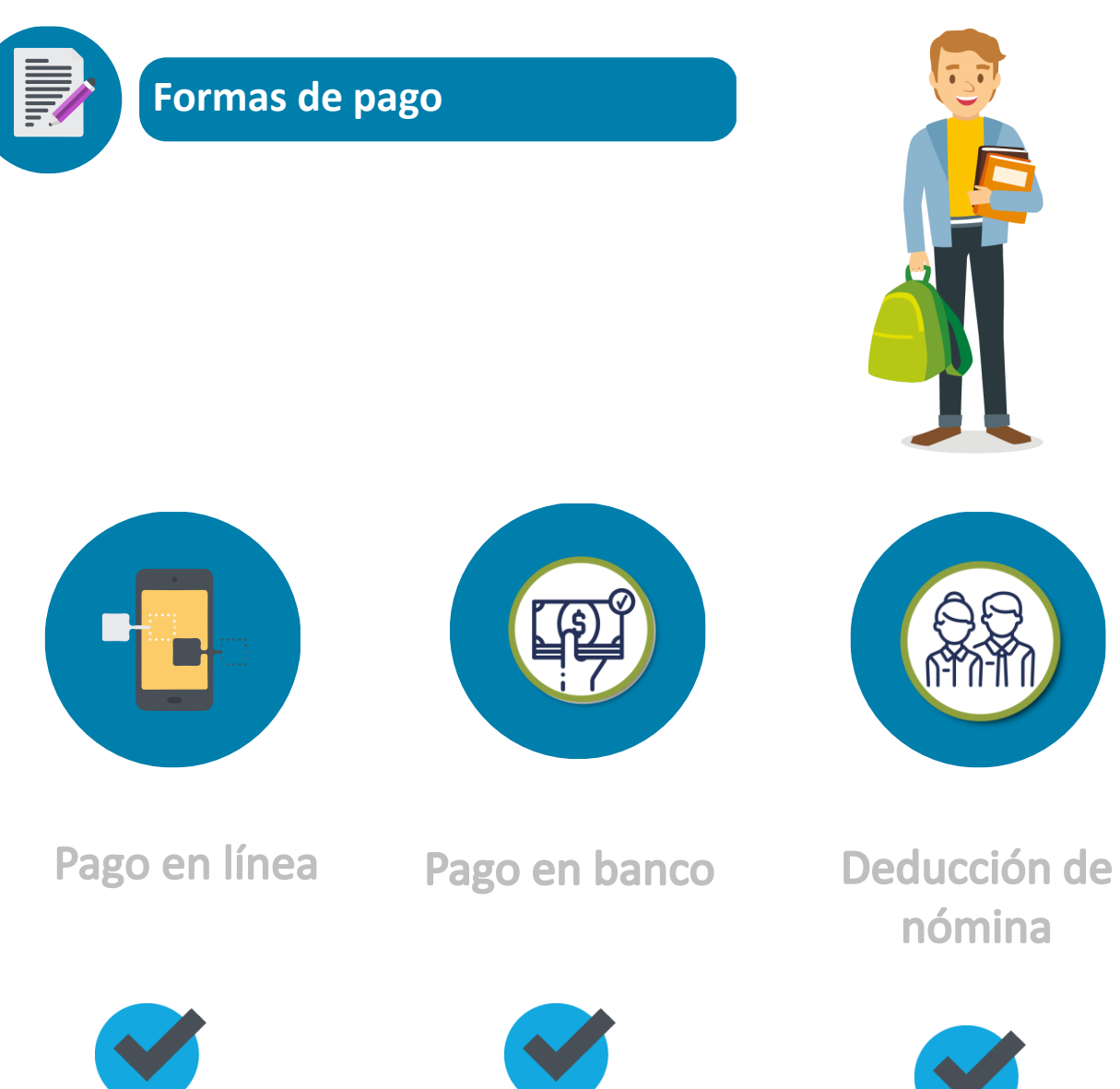

www.eafit.edu.co/epik

Estudiante o empresa con documento de pago generado

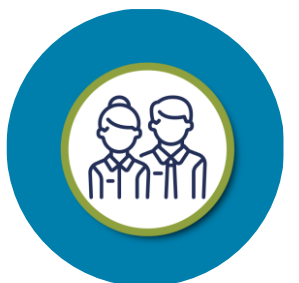

Saldo a favor Pago en caja

Cruce y canje

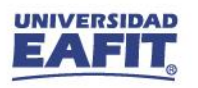

### www.eafit.edu.co/epik

# Confirmación de pago de documento de pago

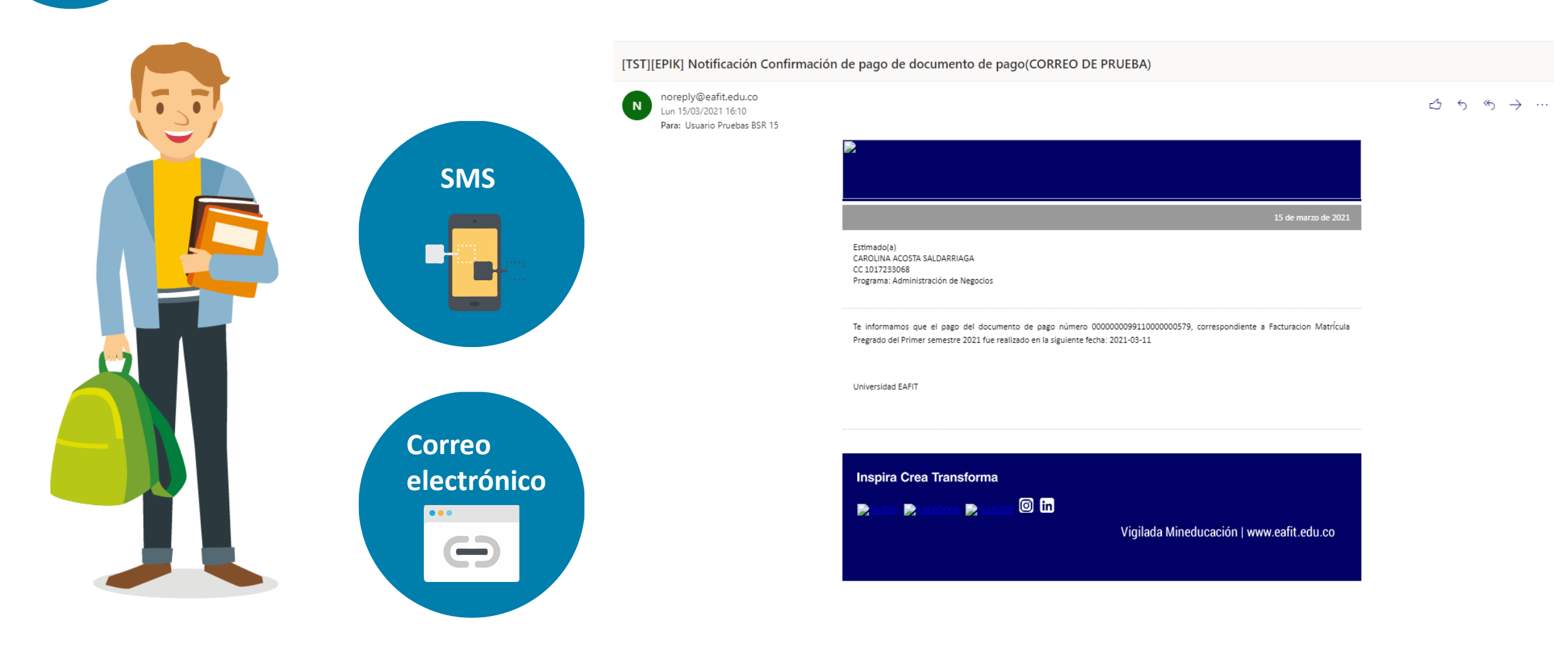

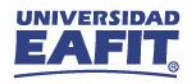

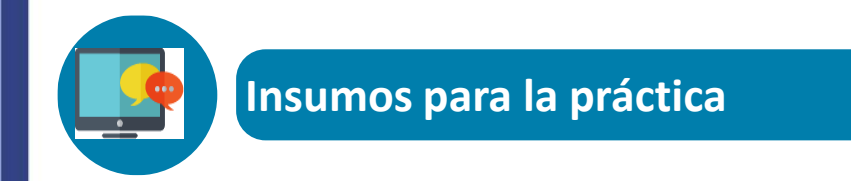

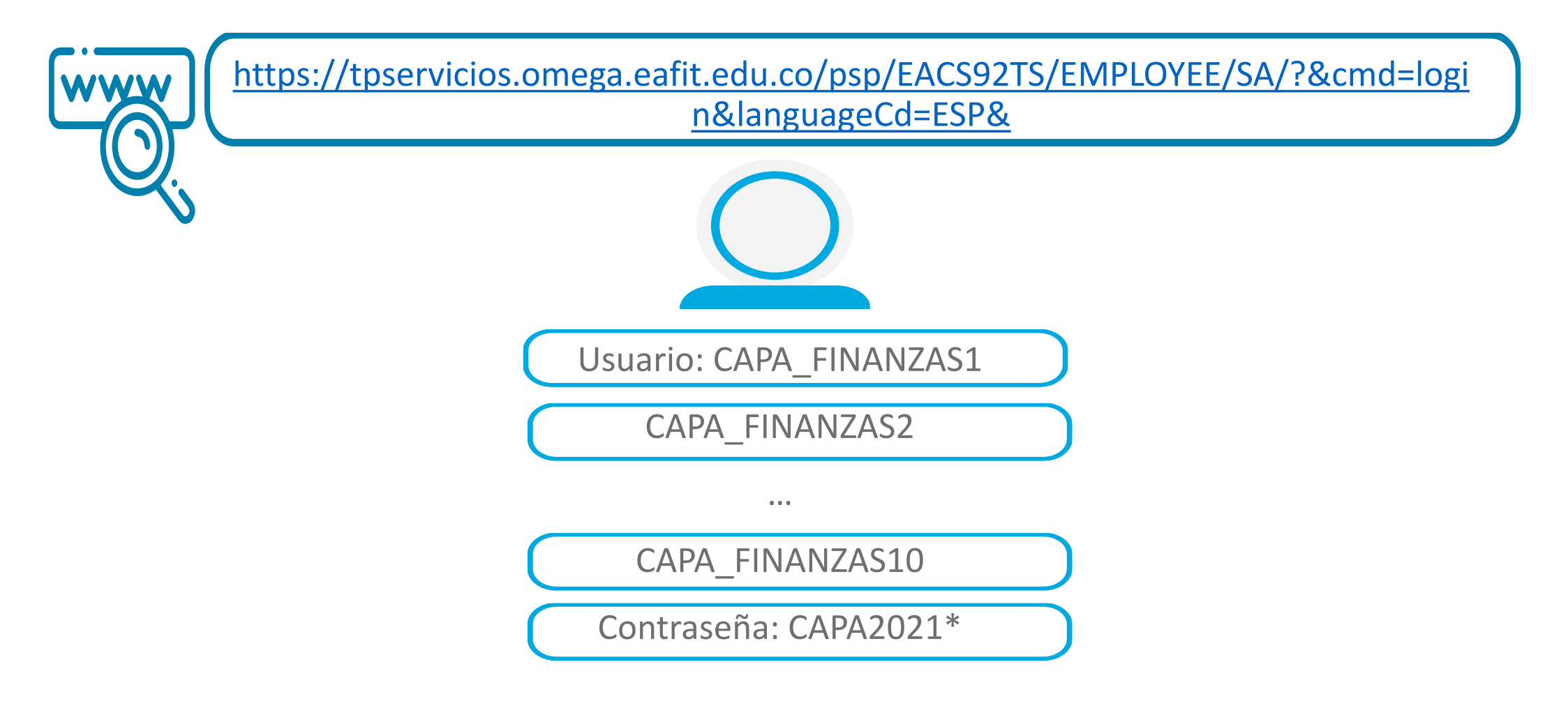

**Navegadores recomendados:** Microsoft Edge, Google Chrome, Mozilla Firefox, Apple Safari, Opera

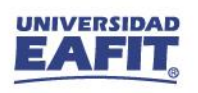

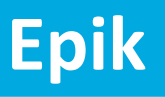

# Ejercicios Práctico Pago en caja

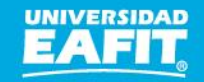

## Pago en caja

|                                                                                         | Favoritos Menú Principal S Finanzas del Alumnado S Operaciones de Caja S Contabilización Pagos Alumno                                                                                                    |
|-----------------------------------------------------------------------------------------|----------------------------------------------------------------------------------------------------|
| Pagos de Alumnos                                                                        | Pagos de Alumnos         Unidad Negocio       MEDEL       Caja       Caja       Caja       Principal       Poblado       Fecha       Laborable       23/01/2020         Caja       Cajero       CAPA_FINANZAS3       Enterna       Enterna       Enterna       Enterna                                                                                                    |
| Añadir un Valor                                                                         | ID       1000226288       NOREÑA,GILBERTO       IM       IM |
| Unidad Negocio: MEDEL Q<br>Caja: POBLADO Q<br>Nº Cobro: 99999999999<br>ID: 1000226285 Q | Cuentas Alumno     Información Academica       Número Referencia     PAGO NO. 99110000001842     Crear e Imprimir Recibo     Nueva Transacción       Selec Cargos p/Pagar     Selec Cargos p/Pagar     Objetivo 500.000,00     Impto 0,00       Objetivo 500.000,00     Impto 0,00     Forma Pago 500.000,00     Cambio 0,00       Detalle Destino     Buscar     Primero () 1 de 1 () Último       Clave Dest EFECTIVO     Efectivo     Importe     500.000,00       Ciolo 2186     Segundo semestre 2021     Restringido a Factura     ID Factura 000000099110000001842                                                                                                    |
| Añadir                                                                                  | Detalles Forma Pago     *Forma Pago        *Forma Pago        *Forma Pago        *Forma Pago        *Forma Pago        *Forma Pago        *Forma Pago              *Forma Pago                                                                                                    |

Ruta: Menú Principal > Finanzas del Alumnado > Operaciones de Caja > Contabilización Pagos AlumnoRuta: Menú Principal > Finanzas del Alumnado > Operaciones de Caja > Contabilización de Pagos Corp

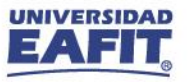

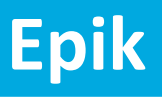

# Ejercicios Práctico <u>Pago</u> Saldo a favor

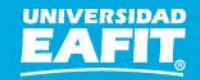

### Saldo a Favor

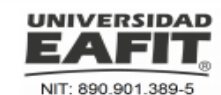

JUAN DAVID BETANCUR SANCHEZ CL 75 AA SUR 52 ESTE 340 Tel: 888-8888 Medellín - Antioguia

Cheque de Otro Banco

Orden de Pago No. 00000009918000000475 Educación Continua EXCEL AVA SNIES

**ORDEN DE PAGO** 

| CICLO:         | 2129       | FECHA:          | 16/03/2021 |
|----------------|------------|-----------------|------------|
| CODIGO/EMPLID: | 1000115596 | IDENTIFICACIÓN: | 1020427564 |
|                |            |                 |            |

| С                                                                                                    | ONCEPTO                                                                                                    | UNIDADES                                                                                                    | VALOR                                                                                                    | FECHAS                                                                                                    | DE PAGO                              |                       |
|----------------------------------------------------------------------------------------------------|----------------------------------------------------------------------------------------------------|----------------------------------------------------------------------------------------------------|----------------------------------------------------------------------------------------------------|----------------------------------------------------------------------------------------------------|--------------------------------------|-----------------------|
| CURS EDUCACION                                                                                                    | CONTINUA MED.                                                                                                    | 0                                                                                                    | \$ 1,800,000                                                                                                    | FECHA PRONTO PAGO 1 (-20%)                                                                                                    | 07/04/2021                           | \$ 1,4                |
|                                                                                                    |                                                                                                    |                                                                                                    |                                                                                                    | FECHA PRONTO PAGO 2 (-10%)                                                                                                    | 08/04/2021                           | \$ 1,6                |
|                                                                                                    |                                                                                                    |                                                                                                    |                                                                                                    | FECHA ORDINARIA                                                                                                    | 09/04/2021                           | \$ 1,8                |
|                                                                                                    |                                                                                                    |                                                                                                    |                                                                                                    |                                                                                                    | •                                    | •                     |
|                                                                                                    |                                                                                                    |                                                                                                    |                                                                                                    | •                                                                                                    |                                      |                       |
| Techa de inicio del progri<br>En estos casos se dedu<br>En caso de retiro y de no<br>el interesado podrá hao<br>programa.<br>Por falta de asistentes o<br>las fechas programadas<br>El pago de los derechos | ma.<br>irá del valor de la inscripción a comisió<br>haber transcurrido más del 10% de la<br>r uso de la opción de trasladar el valo<br>por molivos insalvables, el Aprendizaje<br>para su realización, el valor de la inver<br>de matrícula, conleva a la manifestació | n de la tarjeta de crédit<br>clases para programa<br>r de la matrícula como<br>a lo largo de la Vida, s<br>ión, los docentes prop<br>in expresa de que el es | to, si se hizo uso de est<br>si cortos y el 5% de las<br>o pago o parte de pago<br>se reserva el derecho di<br>uestos, los contenidos<br>studiante conoce y acep | te medio de pago.<br>clases para programas superiores a 100 horas,<br>o de otro programa de la Universidad, en un lapso mé<br>le cancelar el programa o de modificar<br>o el lugar donde se ofrecerá el programa.<br>pla la totalidad de los reglamentos vigentes de la Univ | áximo de un año a partir<br>ersidad, | de la fecha de inicia |
| Puntos de pago presenc                                                                                                    | iales: Bancolombia                                                                                                    | DOC                                                                                                    |                                                                                                    |                                                                                                    | memos que tiene estable              | ciuos para eilo.      |
|                                                                                                    |                                                                                                    | 200                                                                                                    | Vigilado Min                                                                                                    | Educación                                                                                                    |                                      |                       |
| NIT: 890.901.389-5                                                                                                    | Orden de Pago No. (<br>Educación Continua<br>EXCEL AVA<br>SNIES                                                                                                    | 0000000991800<br>CHEZ                                                                                                    | 00000475                                                                                                    | (415)7709998001190(8020)1000115596961800000                                                                                                    | 0475(3900)01440000(96                | )20210407<br>08/0     |
| CODIGO/EMPLID                                                                                                    | 1000115596                                                                                                    |                                                                                                    |                                                                                                    |                                                                                                    |                                      |                       |
|                                                                                                    | FORMAS DE PAG                                                                                                    | 0                                                                                                    |                                                                                                    | (415)7709998001190(8020)1000115596991800000                                                                                                    | 0475(3900)01620000(96                | )20210408             |
| Cod. Bco.                                                                                                    | No. Cheque Cantida<br>Cheque                                                                                                    | ad Val                                                                                                    | lor                                                                                                    |                                                                                                    |                                      | 09/04                 |
|                                                                                                    |                                                                                                    | Efectivo<br>Chagua da                                                                                                    |                                                                                                    | (415)7709998001190(8020)10001155969918000000                                                                                                    | 0475(3900)01800000(96                | )20210409             |
|                                                                                                    |                                                                                                    | Este Banco                                                                                                    |                                                                                                    |                                                                                                    |                                      |                       |

**DOCUMENTO PARA EL BANCO / CAJA** 

Vigilado MinEducación

Ruta: Menú Principal > Finanzas del Alumnado > Facturación de Clientes > Facturas Sistema de Alumnos > Resumen de Facturas de Alumno

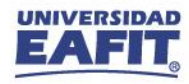

Consultar e identificar el documento de pago en la pestaña Imprimir recibo

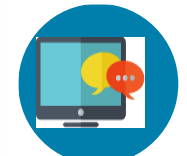

## Saldo a Favor

| Permite listar los pagos sin aplicar (saldos a favor) de un estudiante, con el fin de liberar los saldos a favor de forma que pueda ser utilizado para cubrir otros cargos (deudas). Verter de forma de forma de | UNIVERSIDAD         Liberación Pago Factura         Introduzca los datos que tenga y pulse Buscar. Deje los campos en blanco p/obtener todos los valores         Buscar un Valor         V Criterios de Búsqueda         Unidad Negocio: Comienza por V MEDEL         Tipo ID:       = V         Persona       V         ID Pago:       = V         ID Comienza por V 1000106855       Q         ID Org Externa:       Comienza por V         Buscar       Búsqueda Básica | Liberación Pago Factura Alumno Unidad Negocio MEDEL Medellin ID 1000106855 YINYER VERENICE CONTRERAS PEDRAZA Tipo ID Persona Nº ID Pago 6 *Lista Prioridad ALLCARG Todos los Cargos Cargo Pago Sólo Cuenta Introd @Restringir Pago a Factura Nº Factura 00000009918000000541 Guardar                                  | Lista de prioridad<br>seleccionar donde<br>puede aplicar el saldo<br>a favor. Por ejemplo:<br>si se requiere en<br>Pregrado elegir<br>ALLPREG. |
|----------------------------------------------------------------------------------------------------|----------------------------------------------------------------------------------------------------|----------------------------------------------------------------------------------------------------|----------------------------------------------------------------------------------------------------|
| un estudiante, con el fin de       Unidad Negocio       MEDEL Medellin         liberar los saldos a favor       Tipo ID       Persona         del estudiante, de forma       Nº Factura       Indead Sin Cargos         que pueda ser utilizado       Nº Factura       Guardar         para cubrir otros cargos       (deudas).       Indead Negocio       Indead Negocio                                                                                                    | Permite listar los pagos sin                                                                                                    | Volver a Buscar       Image: Notificar         Favoritos       Menú Principal         Volver a Buscar       Pagos y Pagos > Pagos por         UNIVERSIDAD       Todo < Buscar                                                                                                    | Factura ▼ → Liberación Pago Factura<br>Avanzada 💽 Útlimos Resultado Bŭsquedas                                                                  |
| 🐼 Volver a Buscar 👘 Anterior en Lista 🕂 Siguiente en Lista 🞼 Notificar                                                                                                    | un estudiante, con el fin de<br>liberar los saldos a favor<br>del estudiante, de forma<br>que pueda ser utilizado<br>para cubrir otros cargos<br>(deudas).                                                                                                    | Liberación Pago Factura Alumno Unidad Negocio MEDEL Medellin ID 100000297 JAIS BLEIDY MONTOYA LONDOÑO Tipo ID Persona N° ID Pago 5 *Lista Prioridad Cargo ALLCARG C Todos los Cargos Dago Sólo Cuenta Introd Restringir Pago a Factura N° Factura O00000099170000048627 C Guardar Volver a Buscar 1 Anterior en Lista | IVERSIDAD                                                                                                    |

**Ruta:** Menú Principal > Finanzas del Alumnado > Cargos y pagos > Pagos por Factura > Liberación Pago Factura

| Sa Sa | ldo a Favor                       |                                                                                            |
|-------|-----------------------------------|--------------------------------------------------------------------------------------------|
|       |                                   | Favoritos     Menú Principal     > Finanzas del Alur       UNIVERSIDAD     Todo     Buscar |
|       | Aplicación de Cobros              | Aplicación de Cobros<br>ID Control 1000019237<br>Ejecución:                                |
|       | Buscar un Valor Añadir un Valor   | Parámetros                                                                                 |
|       | ID Control Ejecución: CAPACITA_01 | Unidad Negocio PEREI Q Pereira Detalles ID 1000119927 Q ARROYAVE VARELA,LEIDY JC           |
|       | Añadir                            |                                                                                            |
|       | Buscar un Valor   Añadir un Valor | Guardar ☑ Volver a Buscar 🕞 Notifica                                                       |

Una vez sea liberado el pago del estudiante, se ejecutará el proceso **"Aplicación de Cobros"**, el cual hace el cruce del saldo sin aplicar (saldo a favor) con los cargos (deudas) que tenga el estudiante en los diferentes grados académicos.

# Aplicación de Cobros

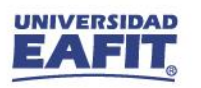

Epik

www.eafit.edu.co/epik

📑 Añadir

Actz/Visualizar

ڬ Búsqueda Avanzada 🛛 🧕 Últimos Resultado Búsquedas

Cargos y Pagos 🔻 > Aplicación de Cobros

### Ruta: Menú Principal > Finanzas del Alumnado > Cargos y pagos > Aplicación de Cobros

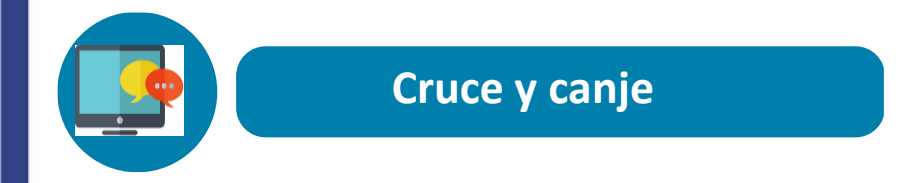

www.eafit.edu.co/epik

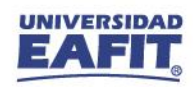

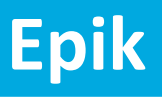

# Ejercicios Práctico Cruce y canje

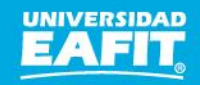

# Material de estudio

www

| III EAFIT             | SharePoint                                                     | ₽ Buscar                                      |                                    |                                    |                                    |
|-----------------------|----------------------------------------------------------------|-----------------------------------------------|------------------------------------|------------------------------------|------------------------------------|
| E EPIK                |                                                                |                                               |                                    |                                    |                                    |
| Inicio                | + Nuevo $\checkmark$ $\overline{\uparrow}$ Cargar $\checkmark$ | 🗄 Editar en vista de cuadrícula 🛛 🖄 Compartir | 🕙 Copiar vínculo 🛛 G Sincronizar 🚽 | Descargar ···                      | ➡ Todos Ic                         |
| Bloc de notas         |                                                                | \ 07 FNF \ 02 Decessor \ 15 Deces             |                                    | line eine en Compiter              | iana Daaaa Firanaiaaa              |
| Documentos            | Documentos > 05-Proyectos                                      | 2 07-FINE 2 03-Procesos 2 15-Proces           | osDocumentadosAreas / Socia        | lizacionesyCapcitad                | ciones_ProcesosFinancieros         |
| Páginas               | $\square$ Nombre $\vee$                                        |                                               | Modificado $^{\smallsetminus}$     | Modificado por $^{\smallsetminus}$ | + Agregar columna $\smallsetminus$ |
| Contenido del sitio   | 01_Facturación a emp                                           | resas                                         | 17 de febrero                      | Yury Paulina Gomez C               |                                    |
| Papelera de reciclaje | 02_Asignación de des                                           | cuentos                                       | 17 de febrero                      | Yury Paulina Gomez C               |                                    |
|                       | 03_Gestión de recaud                                           | os                                            | 17 de febrero                      | Yury Paulina Gomez C               |                                    |
|                       | 04_Operaciones de ca                                           | ja                                            | 17 de febrero                      | Yury Paulina Gomez C               |                                    |
|                       | 05_Gestión de financi                                          | ación                                         | 17 de febrero                      | Yury Paulina Gomez C               |                                    |
|                       | 06_Gestión de refinan                                          | ciación y abono al plan de pagos              | 17 de febrero                      | Yury Paulina Gomez C               |                                    |
|                       | 07_Reversiones otros                                           | conceptos académicos                          | 17 de febrero                      | Yury Paulina Gomez C               |                                    |
|                       | 08_Gestión de cobro                                            |                                               | 17 de febrero                      | Yury Paulina Gomez C               |                                    |
|                       | 09_Gestión de reembo                                           | olsos y saldos a favor                        | 17 de febrero                      | Yury Paulina Gomez C               |                                    |

https://shorturl.at/hrBDQ

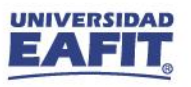

# **GRACIAS!**

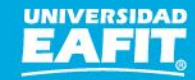